## How do I redirect HTTP requests to HTTPS?

Posted: LicenseCube Support [support@licensecube.com] Online URL: <u>http://kbase.licensecube.com/billing-system-licenses/how-do-i-redirect-http-requests-to-https.html</u>

Forcing your Ubersmith installation to work via SSL is not only a smart choice, but also, responsible. By running all your requests via HTTPS rather than HTTP, you can guarantee that your client's data will always be safe. To enable this feature, please follow the directions outlined below.

## Updating the MySQL Ubersmith Database:

- Login to your PHPMyAdmin Database Utility
- Next, select the Ubersmith database and click on "SQL" in the top menu
- Then, input the following MySQL query into PHPMyAdmin:

INSERT INTO conf (brand, item, value) VALUES ('-1', 'ubersmith.forcehttps', 1);

• Once ready, simply click "GO" to perform the changes!

## Updating the Ubersmith Configurations:

- Login to your Ubersmith Instance as Admin
- Next, go to the "Setup & Admin" option and click on "Company Identity"
- Within this section, please adjust the URL to be HTTPS rather than HTTP
- Once ready, simply click "SAVE" to apply the changes!

Should you have any further questions pertaining to your <u>Ubersmith license</u>, please feel free to get in contact with the LicenseCube support team for additional assistance.